## **Requested steps for valid registration**

- 1. Goto Web: <a href="http://www.icnaam.org/registration.htm">http://www.icnaam.org/registration.htm</a>
- 2. "click" on here at

## The platform for the registration and the accommodation is now open.

## You can register and book your room: <u>here</u>

- 3. Then you will go to the Web: <a href="http://icnaamsupport.org/">http://icnaamsupport.org/</a>
- 4. "click" on the category you belong (for example: Developing Countries)
- There are two choices: By credit card instrument PayPal.
  (With direct entry) and By bank Transaction
- For the Bank Transaction: Download the forms, complete them and then submit them to the fax: ++ 30 210 94 20 091 together with the Bank Slip of the Bank Transfer (Attention: without Bank Slip of the Bank Transfer, your registration is NOT valid)
- 7. For the Credit card: Please go to the end of the page of the category you belong (for example: Developing Countries) and complete the requested information:
- 8. Personal Information

| First Name* |  |
|-------------|--|
| Last Name*  |  |
| Fmail*      |  |

9. Then push the button: SUBMIT

10. After that push the button Confirm registration

11. Immediately you will be transfer to PayPal and then push the word: Continue at the phrase:

## Don't have a PayPal account?

Use your credit card or bank account (where available). <u>Continue</u>

12. Then you have to complete the requested data for the credit card and to follow the steps that PayPal requests.

13. Then push the Review Order and Continue and you will see if your payment is valid or not